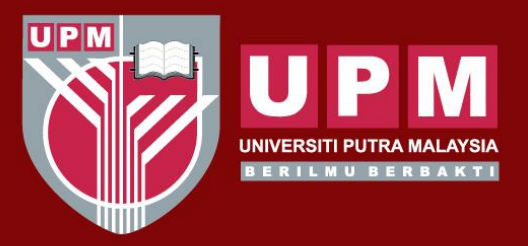

#### UNIVERSITI PUTRA MALAYSIA AGRICULTURE • INNOVATION • LIFE

### **CITATION INDEXED JOURNAL(CIJ)**

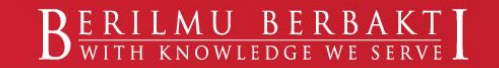

www.upm.edu.my

### IMPORTANCE OF PUBLISHING IN CIJ

#### **1) REQUIREMENT FOR GRADUATION**

Click Here: SGS UPM- Guidelines and Requirement

#### 57. Graduation Requirements

(iii) All students in degree programmes by research must show proof of having published or submitted journal articles based on research conducted during their candidature prior to graduation as follows:

|           | Minimum Publication Requirement                                              |                                                           |  |  |  |  |
|-----------|------------------------------------------------------------------------------|-----------------------------------------------------------|--|--|--|--|
| Programme | Students Intake before<br>Second Semester 2016/2017                          | Students Intake from<br>Second Semester 2016/2017 onwards |  |  |  |  |
| PhD       | One journal article published or accepted, and one journal article submitted | Two journal articles published or accepted (in CIJ)       |  |  |  |  |
| Master's  | One journal article submitted                                                | One journal article published or accepted<br>(in CIJ)     |  |  |  |  |

(iv) Students in degree programmes by research who are recipients of the Graduate Research Fellowship (GRF) of the University must submit proof of having published journal articles on research conducted during their candidature prior to graduation as follows:

|           | Minimum Publication Requirement                     |          |                                                                               |  |  |  |  |
|-----------|-----------------------------------------------------|----------|-------------------------------------------------------------------------------|--|--|--|--|
| Programme | Students Intake before<br>Second Semester 2016/2017 | Category | Students Intake from<br>Second Semester 2016/2017 onwards                     |  |  |  |  |
| PhD       | wo journal article published or<br>accepted         | GRF      | Two journal articles published or accepted (at least one in Q1 or Q2 journal) |  |  |  |  |
|           |                                                     | iGRF     | Two journal articles published or accepted<br>(in Q1 or Q2 journal)           |  |  |  |  |
| Master's  | One journal article published or<br>accepted        | GRF      | One journal article published or accepted<br>(in JCR)                         |  |  |  |  |

- (v) Notwithstanding Rules 57(iii) and 57(iv), a book chapter for students in the social sciences is considered as being equivalent to one journal article.
- (vi) A student who has filed for a patent based on research conducted during his candidature may apply in writing to the Dean of School of Graduate Studies for exemption Rule 57(iii) or 57(iv). One patent is equivalent to one journal article.

(Senat 630.04)

### IMPORTANCE OF PUBLISHING IN CIJ

#### **2) REQUIREMENT FOR JOURNAL PUBLICATION FUND**

Click Here: RMC UPM- Publication Section

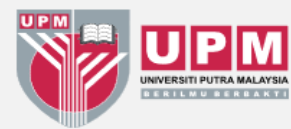

#### RESEARCHMANAGEMENTCENTRE UNIVERSITI PUTRA MALAYSIA

JOURNAL PUBLICATION FUND is an initiative to encourage publication in high-impact journal by covering the publication fee (page charges).

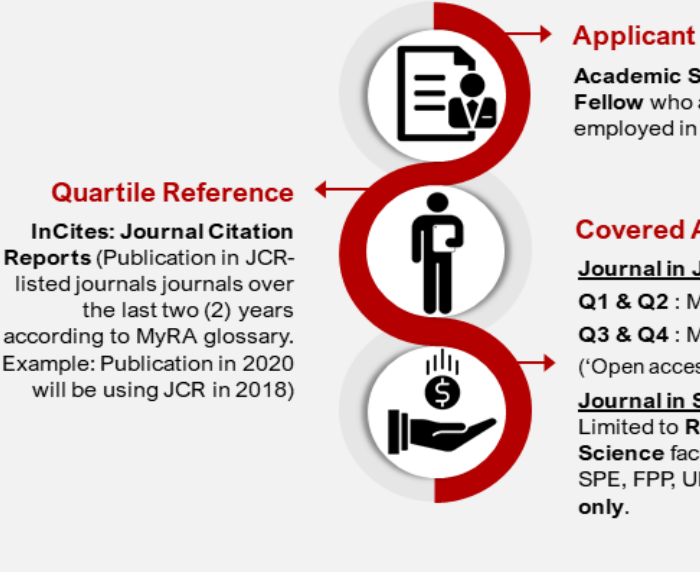

Academic Staff & Research Fellow who are currently employed in UPM.

#### **Covered Amount**

Journal in JCR List Q1 & Q2 : Maximum RM 10,000 Q3 & Q4 : Maximum RM 5,000

('Open access' option will not be paid)

Journal in SCOPUS Limited to RM1,000.00 for Social Science faculties such as FEM, SPE, FPP, UPMKB, FRSB, FBMK

Any changes are subjected to the management of RMC from time to time.

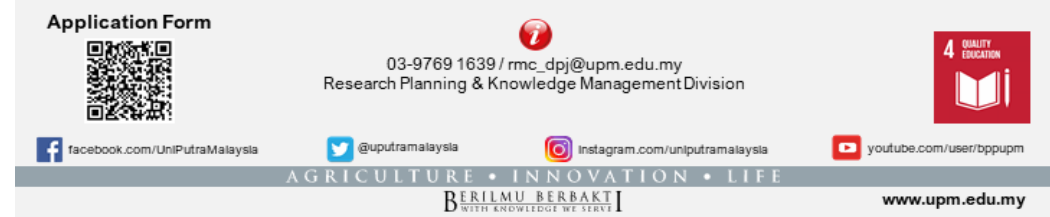

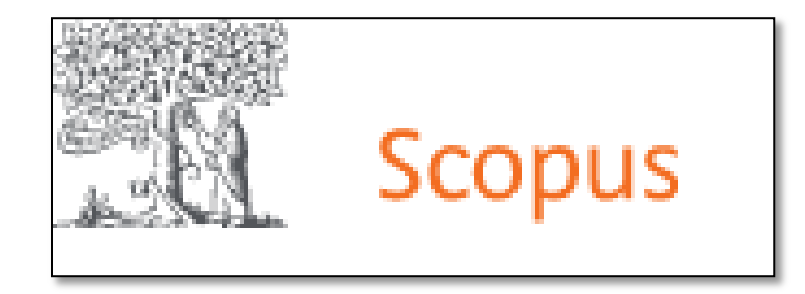

InCites Journal Citation Reports

- Within UPM context, any journal indexed in Scopus and Incites JCR is considered CIJ.
- These two databases are subscribed by UPM Library
- □ Both are systematic, objective means to evaluate the world's leading scientific and scholarly journals

# HOW TO ACCESS SCOPUS

HOW TO ACCESS INCITES JOURNAL CITATION REPORTS (JCR)

### **LOG IN-EZACCESS**

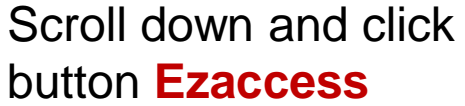

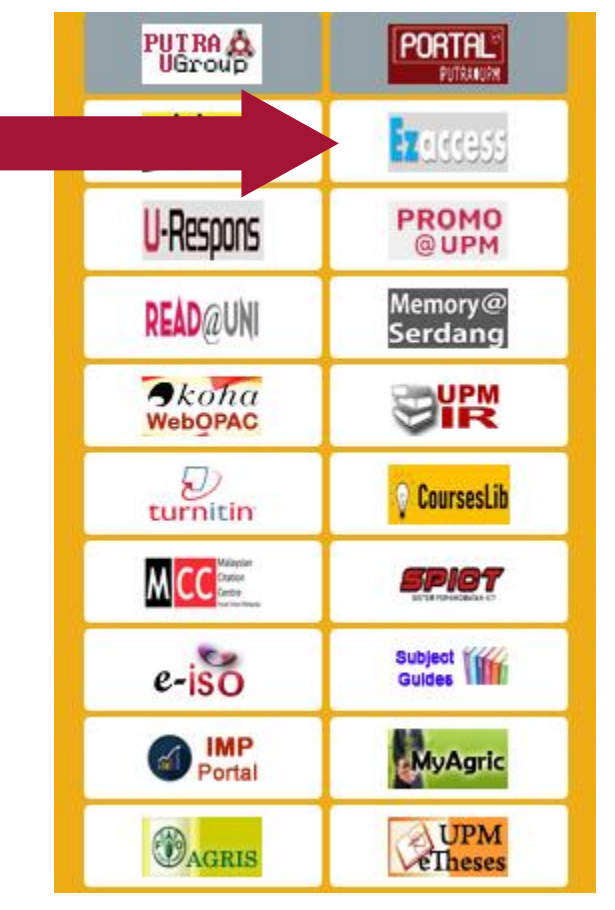

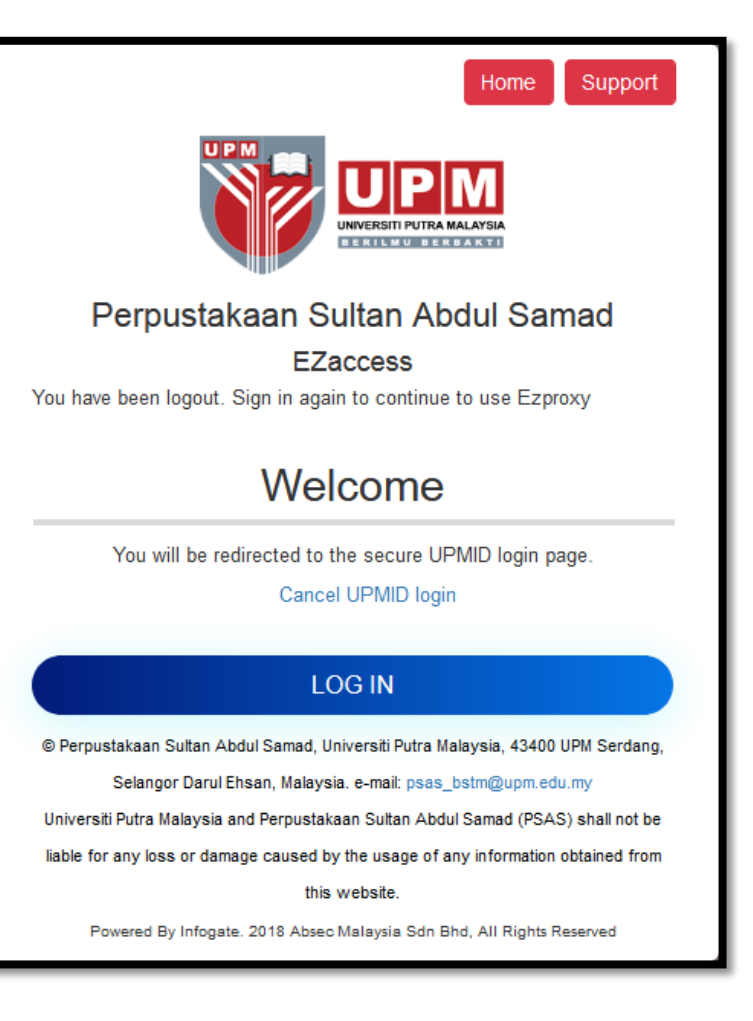

Scopus is the largest abstract and citation database of peer-reviewed literature – scientific journals, books and conference proceedings

| Scopus                                                                                                    |                                                                                                    | Search Sources Lists SciVal a                                                                                                    |
|----------------------------------------------------------------------------------------------------|----------------------------------------------------------------------------------------------------|----------------------------------------------------------------------------------------------------|
| Document search                                                                                                    |                                                                                                    | L1                                                                                                    |
| Documents     Authors     A                                                                                                    | Affiliations Advanced                                                                                                    | Article title, Abstract, Keywords 💙 🛨                                                                                                    |
| > Limit                                                                                                    |                                                                                                    | Reset form Scarch Q                                                                                                    |
| Scopus                                                                                                    | Search                                                                                                    | Sources Lists SciVal ㅋ ⑦ 후 窳 Create account Sign in                                                                                                    |
| Scopus<br>Sources<br>Subject area                                                                                                    | Search<br>ject area                                                                                                    | Sources Lists SciVal > ⑦ ᅠ 그                                                                                                    |
| Scopus<br>Sources<br>Subject area Enter subject area<br>Improved Citescore<br>We have updated the CiteScore methodolog<br>of research impact, earlier. The updated me<br>previous CiteScore years (ie. 2018, 2017, 20<br>View CiteScore methodology. >     | Search<br>ject area<br>gy to ensure a more robust, stable and comprehensive metric w<br>thodology will be applied to the calculation of CiteScore, as well<br>16). The previous CiteScore values have been removed and ar                   | Sources Lists SciVal > ⑦ ♀ ඣ Create account Sign in<br>ich provides an indication<br>as retroactively for all<br>in o longer available.                                                                      |
| Scopus Sources Subject area Enter sub i Improved Citescore We have updated the CiteScore methodolog of research impact, earlier. The updated me previous CiteScore years (ie. 2018, 2017, 20 View CiteScore methodology. > Filter refine list Clear filter | Search<br>ject area<br>gy to ensure a more robust, stable and comprehensive metric w<br>thodology will be applied to the calculation of CiteScore, as well<br>16). The previous CiteScore values have been removed and an<br>41,317 results | Sources Lists SciVal > ⑦ ♀ ☎ Create account Sign in<br>ich provides an indication<br>as retroactively for all<br>no longer available.<br>▲ Download Scopus Source List ① Learn more about Scopus Source List |

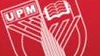

UNIVERSITI PUTRA MALAYSIA

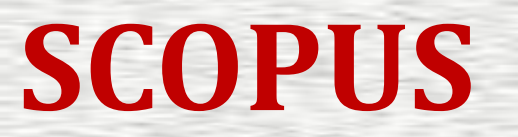

#### Two ways to search for journals in Scopus

Option 1: Click on the drop-down menu next to 'Subject Area' to select your subject area of choice Option 2: Click on the drop-down menu and select the Title, ISSN or Publisher you are looking for

| Sources                                                              |                                                   |                                                                              |                     |                      |                        |                                           |                         |         |
|----------------------------------------------------------------------|---------------------------------------------------|------------------------------------------------------------------------------|---------------------|----------------------|------------------------|-------------------------------------------|-------------------------|---------|
| ISSN ^<br>Subject area                                               | Enter ISSN or                                     | ISSNs                                                                        | Fin                 | d sources            |                        |                                           |                         |         |
| Title Publisher ISSN Current and free Use this page to find a source | urnals and seria<br>s are:<br>and view associated | als<br>d metrics. Use qualitative as well as quantitative metrics when prese | nting your research | 20                   | Document:<br>14 2015 2 | Citat<br>s from 3 years<br>016 2017 2018  | 2019                    | ×       |
| Filter refine list                                                   | in one quantitative m                             | 41,154 results                                                               |                     | بط. Download Sc      | opus Source Li         | st ① Learn more ab                        | oout Scopus Sour        | ce List |
| Display options                                                      | ^                                                 | □ All ~ 🚍 Export to Excel 🖾 Save to source list                              | CiteScore ↓         | Highest percentile ↓ | Citations<br>2018 ↓    | View metrics for<br>Documents<br>2015-17↓ | year: 2018<br>% Cited ↓ | >       |
| Counts for previous 3 years                                          |                                                   | Ca-A Cancer Journal for Clinicians      Call LinkSource                      | 160.19              | 99%<br>1/120         | 20,184                 | 126                                       | 77                      |         |

Option 1: click on the drop-down menu next to 'Subject Area' to select your subject area of choice

#### Sources

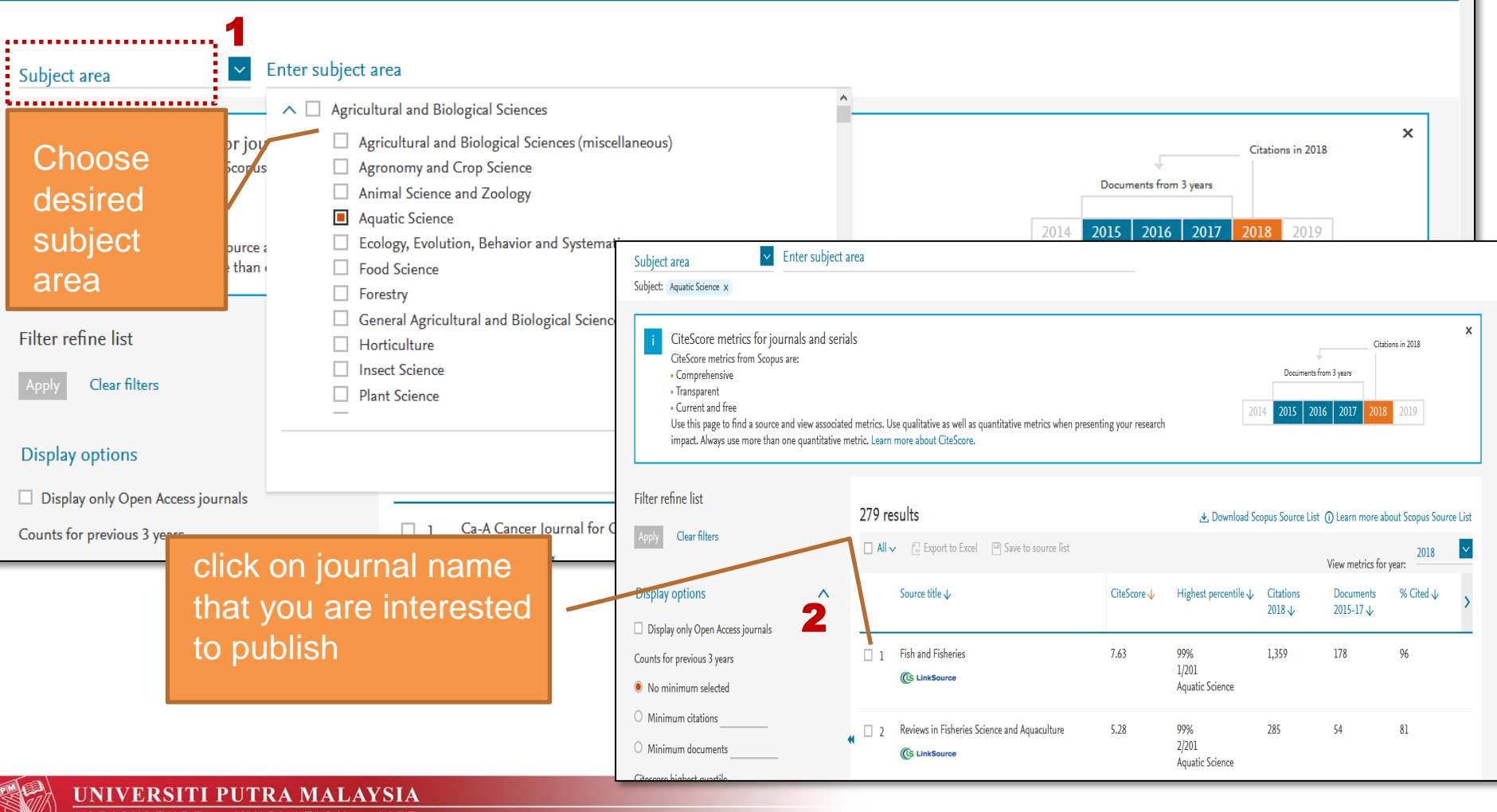

AGRICULTURE • INNOVATION • LIFE

Option 2: Click on the drop-down menu and select the Title, ISSN or Publisher you are looking for (e.g Title)

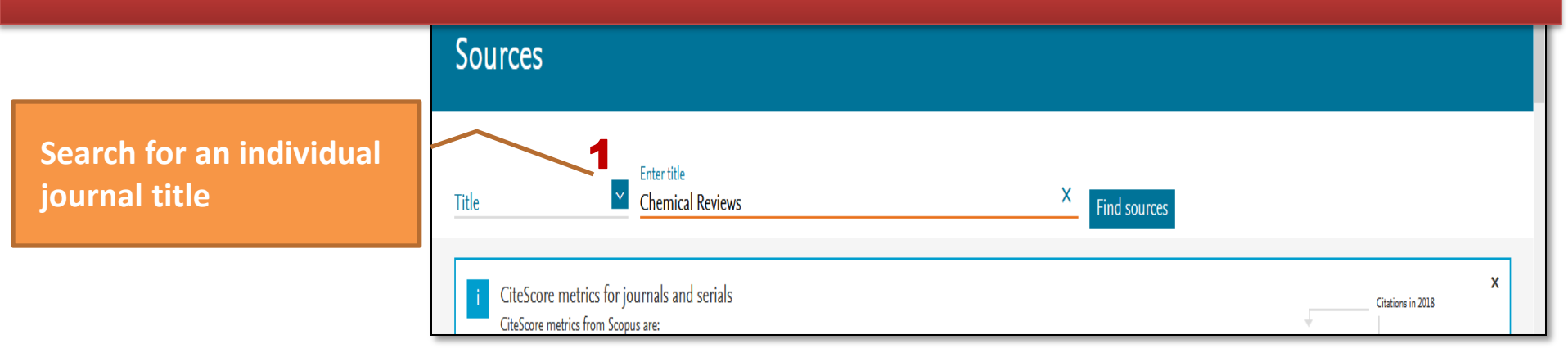

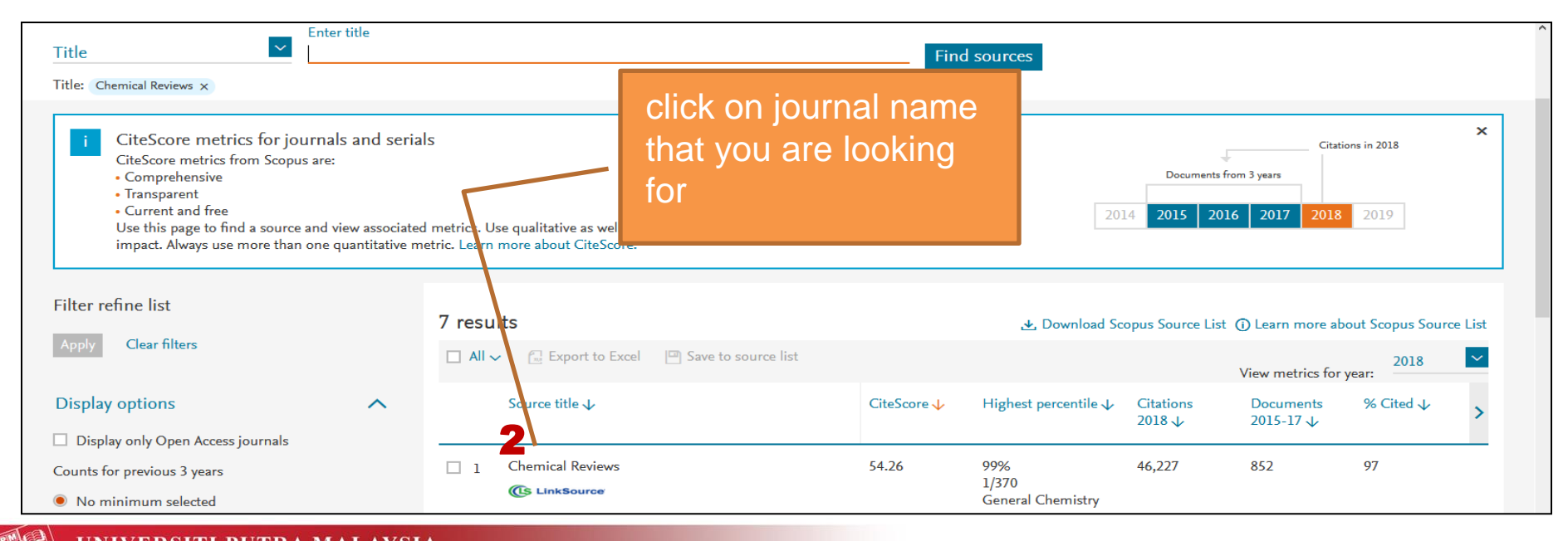

UNIVERSITI PUTRA MALAYSIA

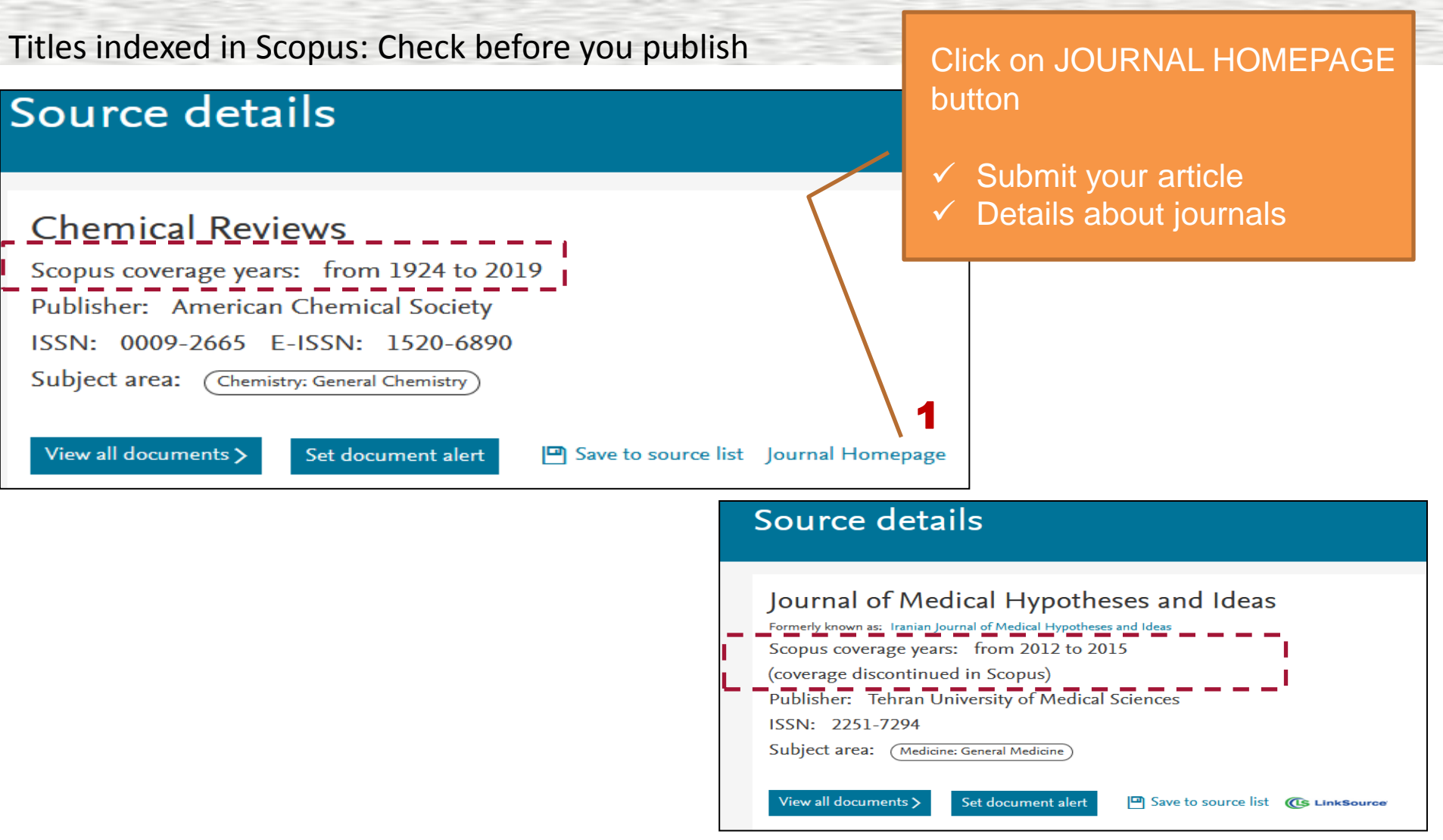

**Ask!** When in doubt, send an email to the <u>psas\_sp@upm.edu.my</u> and one of our Research Librarian can let you know if that title is indexed (or is going to be indexed).

### Click on SUBMIT YOUR ARTICLE

| ScienceDirect                                         |             |                                                                                                    | Journals                 | Books                                                                  | rusniah sayuti 💍                                 | ?        | Brought to you by:<br><u>Universiti Putra Malaysia</u>                                                            |
|-------------------------------------------------------|-------------|----------------------------------------------------------------------------------------------------|--------------------------|------------------------------------------------------------------------|--------------------------------------------------|----------|----------------------------------------------------------------------------------------------------|
| Keywords                                              | Author name | Journal of Interactive Ma                                                                                          | Volume                   | Issue                                                                  | Pages Q                                          | Advanced | search                                                                                                    |
|                                                       |             | Journal of Int                                                                                                    | eractiv                  | ve Mark<br>ss                                                          | ceting                                           |          |                                                                                                    |
| Cover image<br>Journal of<br>Interactive<br>Marketing | ELSEVIER    | Latest articles<br>Viral Promotional Adverg<br>How Intrinsic Playfulnes<br>the Extrinsic<br>Making-the-Product-Hap | games:<br>s and<br>open: | Latest iss<br>Volume 41<br>pp. 1–104 (Fe<br>Volume 40<br>pp. A1–A2, 1– | SUES<br>-<br>bruary 2018)<br>-72 (November 2017) |          | Find out more <ul> <li>About the journal ↗</li> <li>Submit your article ↗</li> <li>RSS   Op Feedback ♀</li> </ul> |

e.g; Science Direct Journal Homepage

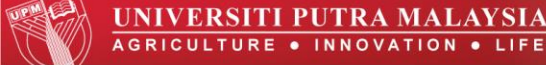

Journal Citation Reports (or JCR) is a product of ISI Web of Knowledge and is an authoritative resource for impact factor data. This database provides impact factors and rankings of many journals in the social and life sciences based on millions of citations.

#### Search for journals in JCR

Option 1: Type the Journal title in the text box Option 2: Click Browse by Journal Option 3: Click Browse by Category

| InCites Journal Citation Reports |                           |                       |                   |                  |              | ¢                 | Clariva<br>Analytics |
|----------------------------------|---------------------------|-----------------------|-------------------|------------------|--------------|-------------------|----------------------|
|                                  | Welcome t<br>Search a jou | O Journal Citatic     | on Reports        |                  |              |                   |                      |
|                                  | Enter a journal name      |                       |                   |                  |              |                   |                      |
|                                  | Master Search             |                       | Q                 |                  |              |                   |                      |
|                                  |                           |                       |                   |                  |              |                   |                      |
|                                  | Browse by<br>Journal      | Browse by<br>Category | Custom<br>Reports |                  |              |                   |                      |
| Clarivate                        |                           |                       | © 2019 Clarivate  | Copyright notice | Terms of use | Privacy statement | Cookie p             |
| VERSITI PUTRA MALAYSIA           |                           |                       |                   |                  |              |                   |                      |

#### **Option 1: Type the Journal title in the text box**

If you already have a title in mind, enter your desired journal in the search box in the "Go to Journal Profile" area to find a particular journal and view the citation data and impact values of this journal.

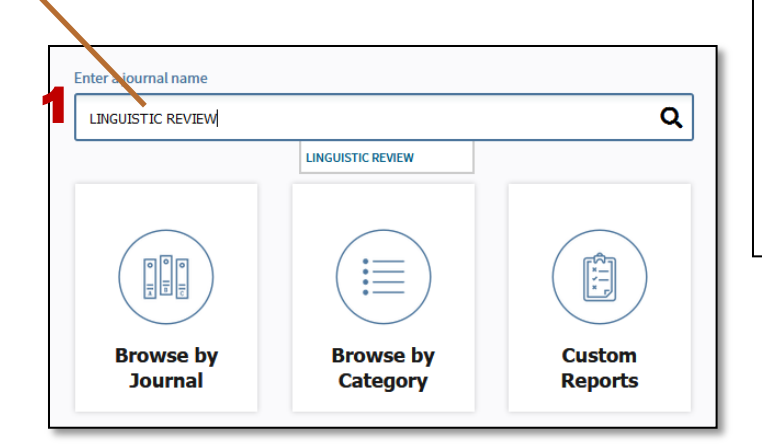

| Web of Science InCites Journal Citation Reports Essential Science Indicators End                                                                                                    | Note Publons                                                                                                    | - Help English                                   |
|----------------------------------------------------------------------------------------------------|----------------------------------------------------------------------------------------------------|--------------------------------------------------|
| InCites Journal Citation Reports                                                                                                    |                                                                                                    | Clarivate<br>Analytics                           |
| Home > Journal Profile                                                                                                    |                                                                                                    |                                                  |
| LINGUISTIC REVIEW                                                                                                    |                                                                                                    |                                                  |
| ISSN: 0167-6318<br>eISSN: 1613-3676<br>DE GRUYTER MOUTON                                                                                                    | TITLES         LANGUAGES           ISO: Linguist. Rev.         English           JCR Abbrev. LINGUIST REV         English               |                                                  |
| GENTHINER STRASSE 13, 10/85 BERLIN, GERMANY<br>NETHERLANDS<br>Go to Journal Table of Contents Go to Ulrich's Printable Version                                                           | CATEGORIES PUBLICATION FREQUENTICS - SSCI 4 issues/year                                                                                 | UENCY                                            |
| Current Year 2017 All Years                                                                                                    |                                                                                                    |                                                  |
| The data in the two graphs below and in the Journal Impact Factor calculation pane years. They detail the components of the Journal Impact Factor. Use the "All Years" for this journal. | s represent citation activity in 2018 to items published in the jou<br>tab to access key metrics and additional data for the current ye | urnal in the prior two<br>ar and all prior years |
| Journal Impact Factor Trend 2018 Printable Version                                                                                                    | Citation distribution 2018 Print                                                                                                    | itable Version 🏼 🖉                               |
| 0.463<br>2018 Journal Impact Factor                                                                                                    | 0 n/a<br>Article citation median Review citation median                                                                                 |                                                  |
| 0.700 100%                                                                                                    | 9                                                                                                    |                                                  |
| 0.525 75% So So So So So So So So So So So So So                                                                                                    | 7<br>6<br>5<br>5                                                                                                    |                                                  |

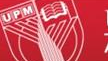

UNIVERSITI PUTRA MALAYSIA agriculture • innovation • life

Go to Journal Profile

#### **Option 2: Click Browse by Journal**

Journals By Rank

Categories By Rank

journal

0.00014

0.00016

0.00026

0.00040

0.00011

0.00042

0.00022

0.00017

0.00017

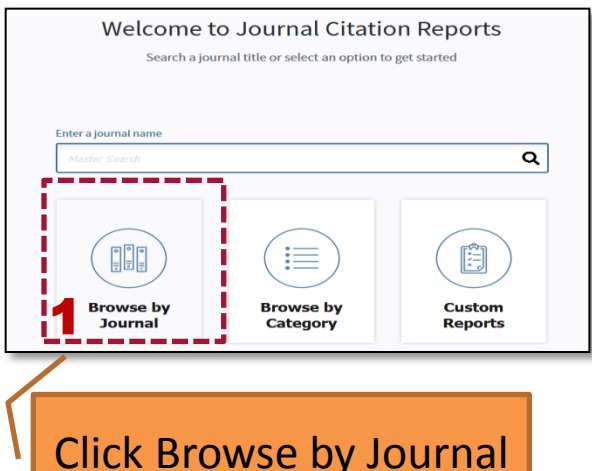

select to **filter** by Journals, Categories, JCR Year and Edition, JIF Quartile etc.

Click a link Q for find a Journal Titles Ranked by Impact Factor **Compare Journals** particular Add Journals to New or Existing List Compare Selected Journals A **View Title Changes** Journal Select **Full Journal Title** Total Cites Impact All Select Journals • Factor • International Journal of Select Categories • 1 Speech Language and the 172 0.474 Law Select JCR Year 2018 ~ Spanish in Context 2 122 0.472 Select Edition 3 FOLIA LINGUISTICA 269 0.463 SCIE SSCI 3 LINGUISTIC REVIEW 420 0.463 Open Access Open Access Language Problems & 143 0.444 **Category Schema** 5 Language Planning Web of Science CANADIAN MODERN LANGUAGE REVIEW-REVUE 773 0.442 6 CANADIENNE DES LANGUES **JIF Quartile** 4 VIVANTES Select Publisher ◄ 7 Functions of Language 188 0.435 2 7 PROBUS 222 0.435 Select Country/Region ◄ 9 Gender and Language 105 0.429 Impact Factor Range ✓ to ~ Average JIF Percentile Range ✓ to ~ Clear Submit

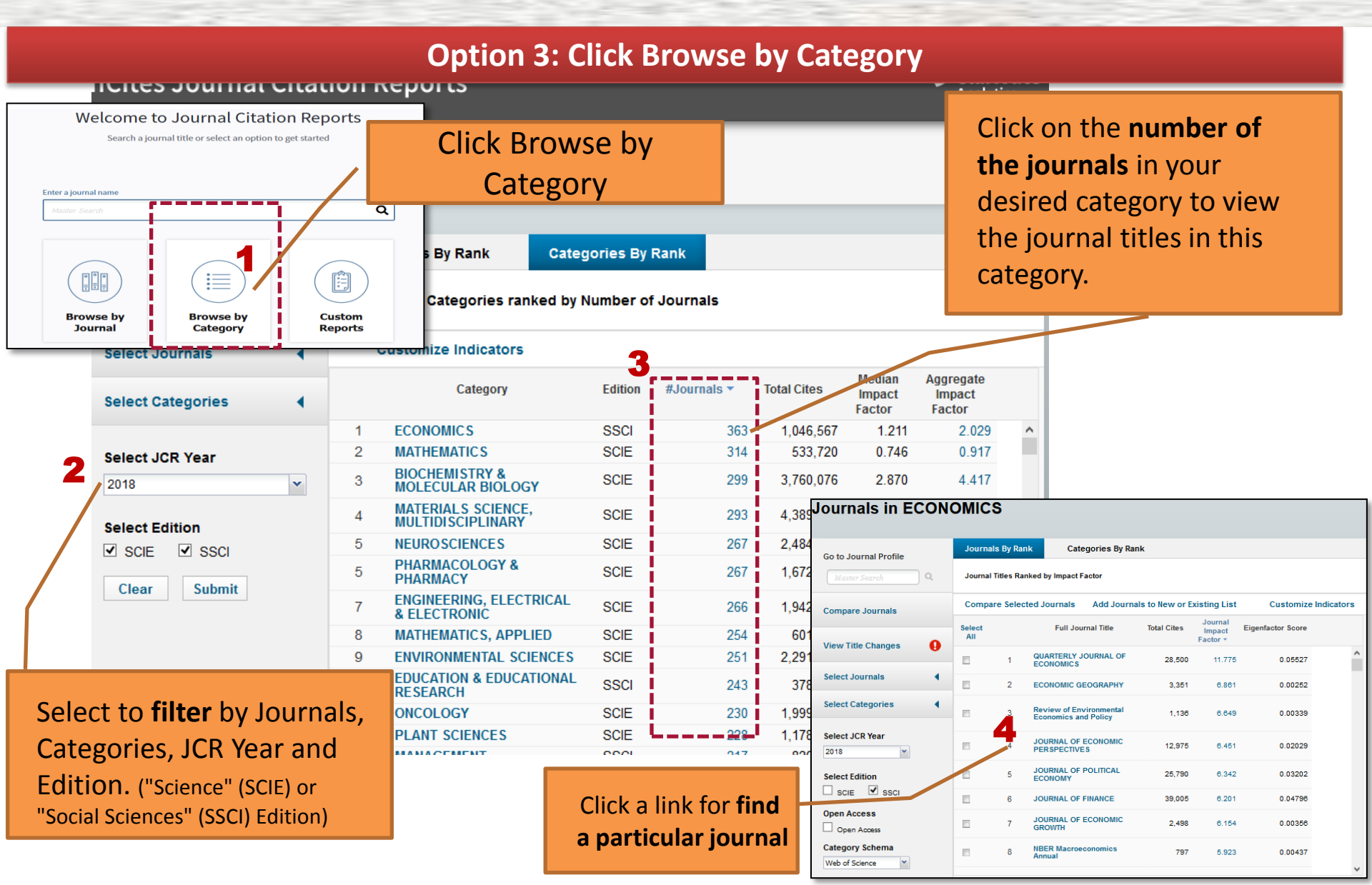

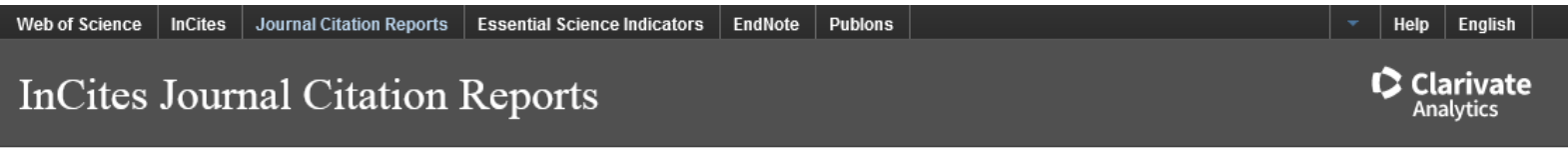

Home > Journal Profile

#### JOURNAL OF FINANCE

ISSN: 0022-1082 eISSN: 1540-6261 WILEY 111 RIVER ST, HOBOKEN 07030-5774, NJ USA

Go to Journal Table of Contents Go to Ulrich's Printable Version

TITLES ISO: J. Financ. JCR Abbrev: J FINANC

BUSINESS, FINANCE -- SSCI

CATEGORIES ECONOMICS -- SSCI English PUBLICATION FREQUENCY 6 issues/year

LANGUAGES

Current Year 2017 All Years

The data in the two graphs below and in the Journal Impact Factor calculation panels represent citation activity in 2018 to items published in the journal in the prior two years. They detail the components of the Journal Impact Factor. Use the "All Years" tab to access key metrics and additional data for the current year and all prior years for this journal.

| 6.201<br>2018 Journal Impact Factor | Pi Source da | k Box plot               | Ci <mark>r</mark> ed Journal Data | i Citing Journal Da | ta Journal Relationships |       |                |        |
|-------------------------------------|--------------|--------------------------|-----------------------------------|---------------------|--------------------------|-------|----------------|--------|
| 7 000                               | Ji           | CR Impact Factor         |                                   | BUSINESS, FINAI     | ICE                      |       | ECONOMICS      | 0      |
|                                     |              | JCR Year 🗘 Rank Quartile |                                   | JIF Percentile      | Rank Quartile            |       | JIF Percentile |        |
|                                     |              | 2018                     | 1/103                             | Q1                  | 99.515                   | 6/363 | Q1             | 98.485 |
|                                     |              | 2017                     | 1/98                              | Q1                  | 99.490                   | 7/353 | Q1             | 98.159 |
| view the Quartile                   |              | 2016                     | 1/96                              | Q1                  | 99.479                   | 2/347 | Q1             | 99.568 |
| ore of a journal,                   |              | 2015                     | 1/94                              | Q1                  | 99.468                   | 4/345 | Q1             | 98.986 |
| om a journal record,                |              | 2014                     | 1/88                              | Q1                  | 99.432                   | 2/333 | Q1             | 99.550 |

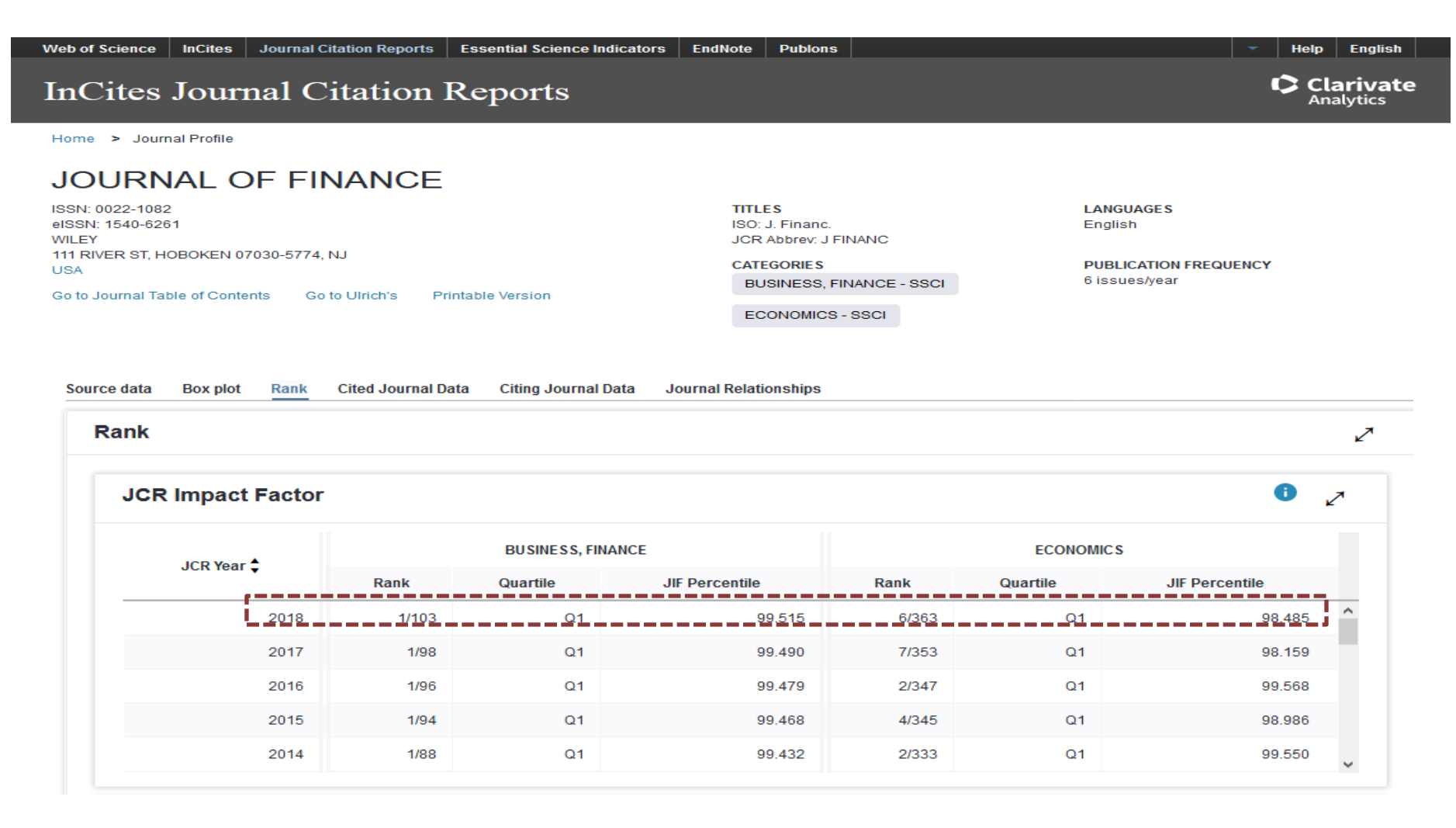

The journal "Journal of Finance", for example, ranks 1<sup>st</sup> out of 103 in the "Business, Finance" category in 2018. It falls into the **highest quartile (Q1)** in this category. In the "Economics" category, this journal ranks 6th out of 363 journals in 2018, It falls into the **highest quartile (Q1)** in this category.

Note: Q1 denotes the top 25% of the IF distribution, Q2 for middle-high position (between top 50% and top 25%), Q3 middle-low position (top 75% to top 50%), and Q4 the lowest position (bottom 25% of the IF distribution).

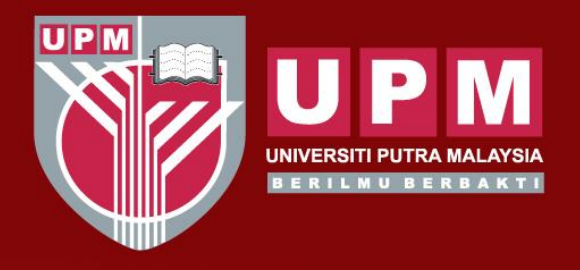

#### UNIVERSITI PUTRA MALAYSIA A GRICULTURE • INNOVATION • LIFE

### Terima Kasih | Thank You

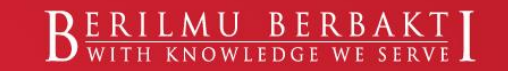

www.upm.edu.my